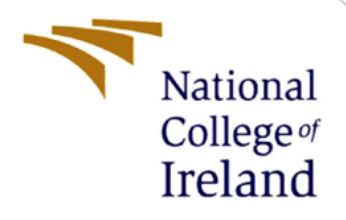

# **Configuration Manual**

Industrial Internship MSc Cybersecurity

Adil Mustafa Khokhawala Student ID: 22144188

School of Computing National College of Ireland

Supervisor: Jawad Salahuddin

#### **National College of Ireland**

#### **MSc Project Submission Sheet**

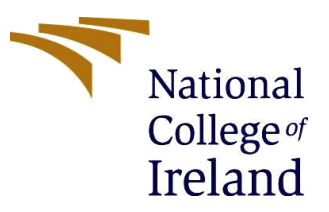

#### School of Computing

Student

Adil Mustafa Khokhawala Name:

Student ID: 22144188

Programme: MSc Cybersecurity

Year: 2023

Module: Industrial Internship

Lecturer: Jawad Salahuddin

Submission Due Date: 05-01-2024

**Project Title:** Enhancing LoRaWAN security: Authentication strategies to mitigate roque device infiltration

#### **Word Count:** 1299 Page Count: 16

I hereby certify that the information contained in this (my submission) is information pertaining to research I conducted for this project. All information other than my own contribution will be fully referenced and listed in the relevant bibliography section at the rear of the project.

ALL internet material must be referenced in the bibliography section. Students are required to use the Referencing Standard specified in the report template. To use other author's written or electronic work is illegal (plagiarism) and may result in disciplinary action.

Adil Mustafa Khokhawala Signature:

Date: 04-01-2024

#### PLEASE READ THE FOLLOWING INSTRUCTIONS AND CHECKLIST

| Attach a completed copy of this sheet to each project (including multiple   |  |
|-----------------------------------------------------------------------------|--|
| copies)                                                                     |  |
| Attach a Moodle submission receipt of the online project                    |  |
| submission, to each project (including multiple copies).                    |  |
| You must ensure that you retain a HARD COPY of the project,                 |  |
| both for your own reference and in case a project is lost or mislaid. It is |  |
| not sufficient to keep a copy on computer.                                  |  |

Assignments that are submitted to the Programme Coordinator Office must be placed into the assignment box located outside the office.

| Office Use | Only |
|------------|------|
|------------|------|

| Office Use Unly                  |  |
|----------------------------------|--|
| Signature:                       |  |
| Date:                            |  |
| Penalty Applied (if applicable): |  |

## **Configuration Manual**

### Adil Mustafa Khokhawala Student ID: 22144188

### **1** Introduction:

This document has been prepared to discuss the steps involved in the implementation of the conducted research. In this project, we have created a Lora network prototype in MATLAB and demonstrated an authentication method for preventing rogue devices from penetrating the network. Additionally, a pilot simulation has been done for the signal parameters of 868 MHz and channel bandwidth of 125 KHz has been shown. To simulate the Poc of the solution different Simulink libraries, Channel blocks and C programming language were used for encryption. This configuration manual gives a detailed synopsis to set up the simulation environment and execute the project successfully.

### 2 Simulation Set up:

**Step 1:** The first step is to download and install the simulation environment. We have used MATLAB version *R2023a* for this research. The MATLAB version can be downloaded using this link: <u>https://matlab.mathworks.com/</u>

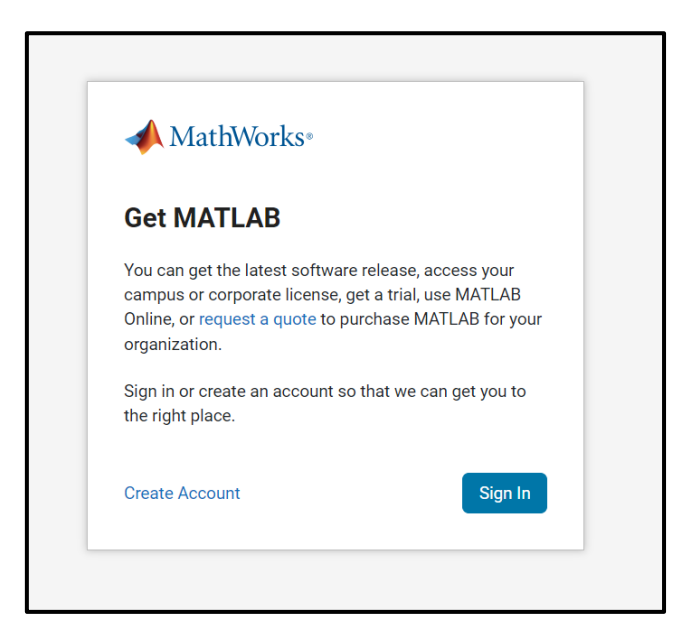

Figure 1: Sign In

**Step 2:** After completing the account creation, and signing in process, we need to download the desktop client for MATLAB. The installer can be downloaded by clicking on the button for the R2023a version.

| -   |                                                                                                    |                                                                                                    |                                                                                         |                                       |
|-----|----------------------------------------------------------------------------------------------------|----------------------------------------------------------------------------------------------------|-----------------------------------------------------------------------------------------|---------------------------------------|
|     | The MathWorks, Inc. Software License Agreeme                                                                                                    | nt                                                                                                    |                                                                                         |                                       |
|     | IMPORTANT NOTICE                                                                                                    |                                                                                                    |                                                                                         |                                       |
|     | THIS IS THE SOFTWARE LICENSE AGREEMENT (THE<br>FOR THE PROGRAMS. THE PROGRAMS ARE LICENSE<br>AGREEMENT CAREFULLY BEFORE COPYING, INSTAL<br>YOUR LICENSE OFFERING, CONSULT THE PROGRAM | "AGREEMENT") OF THE MAT<br>ED, NOT SOLD. READ THE TE<br>LING, OR USING THE PROGRA<br>OFFERING GUIDE PRESENTEI | HWORKS, INC. ("MATH<br>RMS AND CONDITIONS<br>.MS. FOR INFORMATIO<br>) AFTER THE AGREEMI | WORKS")<br>OF THIS<br>N ABOUT<br>ENT. |
|     | THE AGREEMENT REPRESENTS THE ENTIRE AGREE<br>CONCERNING YOUR RIGHTS TO INSTALL AND US<br>ACQUIRE.                                                                                     | MENT BETWEEN YOU (THE '<br>SE THE PROGRAMS UNDER                                                              | LICENSEE") AND MAT<br>THE LICENSE OFFERI                                                | HWORKS<br>NG YOU                      |
|     | YOU MUST ACCEPT THE TERMS OF THIS AGREEMENT<br>ACCEPT THE LICENSE TERMS, THEN YOU MUST IMM                                                                                            | T TO COPY, INSTALL, OR USE T<br>EDIATELY STOP USING THE F                                                     | THE PROGRAMS. IF YOU<br>ROGRAMS.                                                        | DONOT                                 |
|     | IF YOU TERMINATE THIS LICENSE FOR ANY REASO<br>"ACCEPTANCE PERIOD") YOU WILL RECEIVE A FU<br>WHOM YOU ACQUIRED THE PROGRAMS OF FROM M                                                 | N WITHIN THIRTY (30) DAYS<br>ILL REFUND FROM THE AUT<br>MATHWORKS IF YOU ACOUNT                               | OF PROGRAM DELIVE<br>HORIZED DISTRIBUTO                                                 | RY (THE<br>DR FROM<br>IRFCTLY         |
| Do  | you accept the terms of the license agreement?                                                                                                    | ● Yes ◯ No                                                                                                    | Next                                                                                    | Cancel                                |
| onv | rights Trademarks and Patents                                                                                                    |                                                                                                    |                                                                                         |                                       |
| ATL | AB and Simulink are registered trademarks of The MathWorks, In<br>ct or brand names may be trademarks or registered trademarks o                                                      | nc. Please see mathworks.com/tra                                                                              | demarks for a list of addition                                                          | nal trademarks. Othe                  |

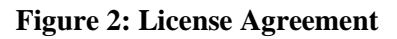

| 📣 MathWork | ks Product Installer                 |                                                       |          |   | _                |   |
|------------|--------------------------------------|-------------------------------------------------------|----------|---|------------------|---|
| -          | R202                                 | 3•                                                    |          |   | Advanced Options | 3 |
|            |                                      |                                                       | PRODUCTS |   |                  |   |
|            | Confirm                              | selections                                            |          |   |                  |   |
|            | LICENSING<br>40705117 -<br>Windows L | :<br>MATLAB (Individual)<br>Iser Name: Roopesh Sriva: | stava    |   |                  |   |
|            | DESTINATI<br>C:\Program              | ON<br>n Files∖MATLAB∖R2023a                           |          |   |                  |   |
|            | PRODUCTS<br>112 of 112<br>23.90 GB r | S<br>products<br>equired                              |          |   |                  |   |
|            |                                      |                                                       |          |   |                  |   |
|            |                                      |                                                       |          | В | egin Install     |   |
|            |                                      |                                                       |          |   |                  |   |

Figure 3: Begin Installation

**Step 3:** Upon installing MATLAB, we select all the default options and install all the Simulink libraries in the list. This will begin the installation.

| 📣 MathWor | rks Product Installer |                           |                    |              | _                  |   |
|-----------|-----------------------|---------------------------|--------------------|--------------|--------------------|---|
| -         | R202                  | 23•                       |                    |              | Advanced Options - | ? |
|           |                       |                           | PRODUCTS           | OPTIONS<br>O | CONFIRMATION       |   |
|           | Select                | products (recommend       | led products are p | preselected) |                    |   |
|           |                       | Select All                |                    |              |                    |   |
|           |                       | MATLAB                    |                    |              | <u>~</u>           |   |
|           |                       | Simulink                  |                    |              |                    |   |
|           | ~                     | 5G Toolbox                |                    |              |                    |   |
|           | ✓                     | Aerospace Blockset        |                    |              |                    |   |
|           | ~                     | Aerospace Toolbox         |                    |              |                    |   |
|           |                       | Antenna Toolbox           |                    |              |                    |   |
|           |                       | Audio Toolbox             |                    |              |                    |   |
|           |                       | Automated Driving Toolbox |                    |              |                    |   |
|           |                       | AUTOSAR Blockset          |                    |              |                    |   |
|           |                       | Bioinformatics Toolbox    |                    |              |                    |   |
|           |                       | Bluetooth Toolbox         |                    |              | •                  |   |
|           |                       |                           |                    |              | Next               |   |
|           |                       |                           |                    |              |                    |   |
|           |                       |                           |                    |              |                    |   |
|           |                       |                           |                    |              |                    |   |
|           |                       |                           |                    |              |                    |   |

**Figure 4 : Product List** 

Step 4: Launch the MATLAB R2023a client and boot up the software for simulation.

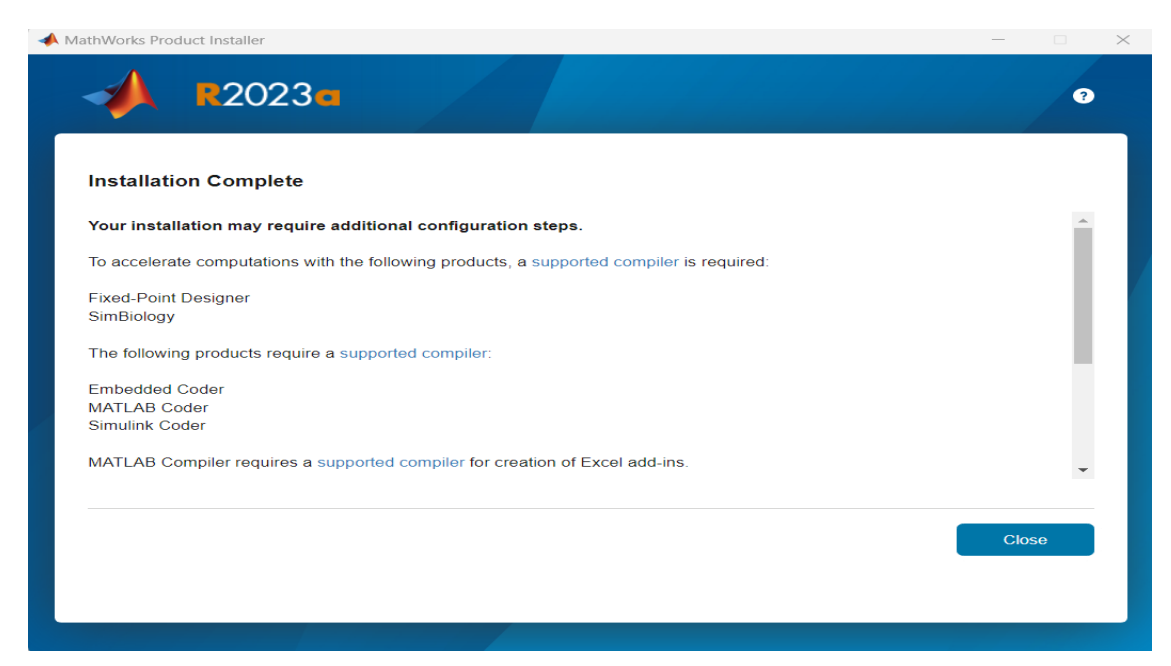

**Figure 5: Installation Complete** 

| 📣 MATLAB R2023a - academic use                                                                                                    |                                                                                                    | - 0 >                                       |
|----------------------------------------------------------------------------------------------------|----------------------------------------------------------------------------------------------------|---------------------------------------------|
| HOME PLOTS APPS EDITO                                                                                                    | R PUBLISH VIEW                                                                                                    | 🔚 🔏 🗟 🗟 🗢 🗟 🕐 💌 Search Documentation 🖉 🐥 Ad |
| Image: Save of the save of the save | M         M         M | RUN                                         |
| 🗇 🔶 💽 🔀 📁 🕨 C: 🕨 Users 🕨 Adil Khokhawala 🕨                                                                                                    | OneDrive + Documents + MATLAB + Nikhil trials 3 node all files +                                                                                                    | •                                           |
| Current Folder                                                                                                    | 2 Z Editor - untitled                                                                                                    | • x                                         |
| Name -                                                                                                    | untitled × +                                                                                                    |                                             |
| Sopol     Sopol     Conserver, Lafox, lib.atx     Packettized, Radio, Network, Lafox, lib.atx     Packettized, Radio, 3Node.sixc     PackettizedData.m     PackettizedRadio_Data.mat                                                                                                    | 1                                                                                                    |                                             |
| Details 🛛 🗸                                                                                                    |                                                                                                    |                                             |
| Select a file to view details                                                                                                    |                                                                                                    |                                             |

Figure 6: MATLAB boot-up interface

### **3** Running the simulation:

Now that the simulation environment is set up, we run the files in a specific order so that the Simulink files have received the node signals, which are running and can generate network traffic.

**Step 1:** The zip file needs to be extracted and copied to the MATLAB folder path. By doing this, we can then add the code files to the path for execution.

| 22144188_LoRaWAN_Network × +           |      |                               |                   |                |        |  |                                 |  |
|----------------------------------------|------|-------------------------------|-------------------|----------------|--------|--|---------------------------------|--|
| $\leftarrow \rightarrow \uparrow$      |      | C 🖵 > Documents > MATLAB      | 3 > 22144188_LoRa | WAN_Network >  |        |  | Search 22144188_LoRaWAN_Network |  |
| ⊙ New ~ 🔏 🖓 🛱 🕲 🖄 11↓ Sort ~  View ~ 🕶 |      |                               |                   |                |        |  |                                 |  |
| A Home                                 |      | Name                          | Date modified     | Туре           | Size   |  |                                 |  |
| 🔀 Gallery                              |      | 🔤 slprj                       | 03/01/2024 15:15  | File folder    |        |  |                                 |  |
| > 🌰 OneDrive - Per                     | sona | LoraNetwork                   | 02/01/2024 09:34  | Simulink Model | 106 KB |  |                                 |  |
|                                        |      | Packet_Radio_Network_TxRx_lib | 16/11/2023 17:49  | Simulink Model | 108 KB |  |                                 |  |
| E Desktop                              |      | Packetized_Radio_Node         | 02/01/2024 09:41  | Simulink Cache | 859 KB |  |                                 |  |
| 🚽 Downloads                            |      | 🎦 PacketizedData              | 24/11/2023 01:46  | MATLAB Code    |        |  |                                 |  |
| Documents                              |      | 👕 PacketizedRadio_Data        | 16/11/2023 17:49  | MATLAB Data    |        |  |                                 |  |
| Pictures                               |      |                               |                   |                |        |  |                                 |  |
| 🕑 Music                                |      |                               |                   |                |        |  |                                 |  |
| 🔛 Videos                               |      |                               |                   |                |        |  |                                 |  |
| authentication                         | ir 🖈 |                               |                   |                |        |  |                                 |  |

Figure 7: Files saved in the correct path

**Step 2:** For generating the LoRa Beacon signals, the files Lora Tx and Lora Rx are run. These are the files which contain the parameters inside the transmitter and receiver. After which, the Pilot.m file is run, to generate these beacon signals. They are primarily based on factors like spreading factor, bandwidth, power, frequency channel etc. Once this is run, a payload is created which uses the message fed as input. The IQ signal is passed on to the Lora receiver file with the other parameters to retrieve the message sent by the transmitter.

This process showcases the signal processing method in the LoRaWAN protocol in accordance with the LoRa Alliance.

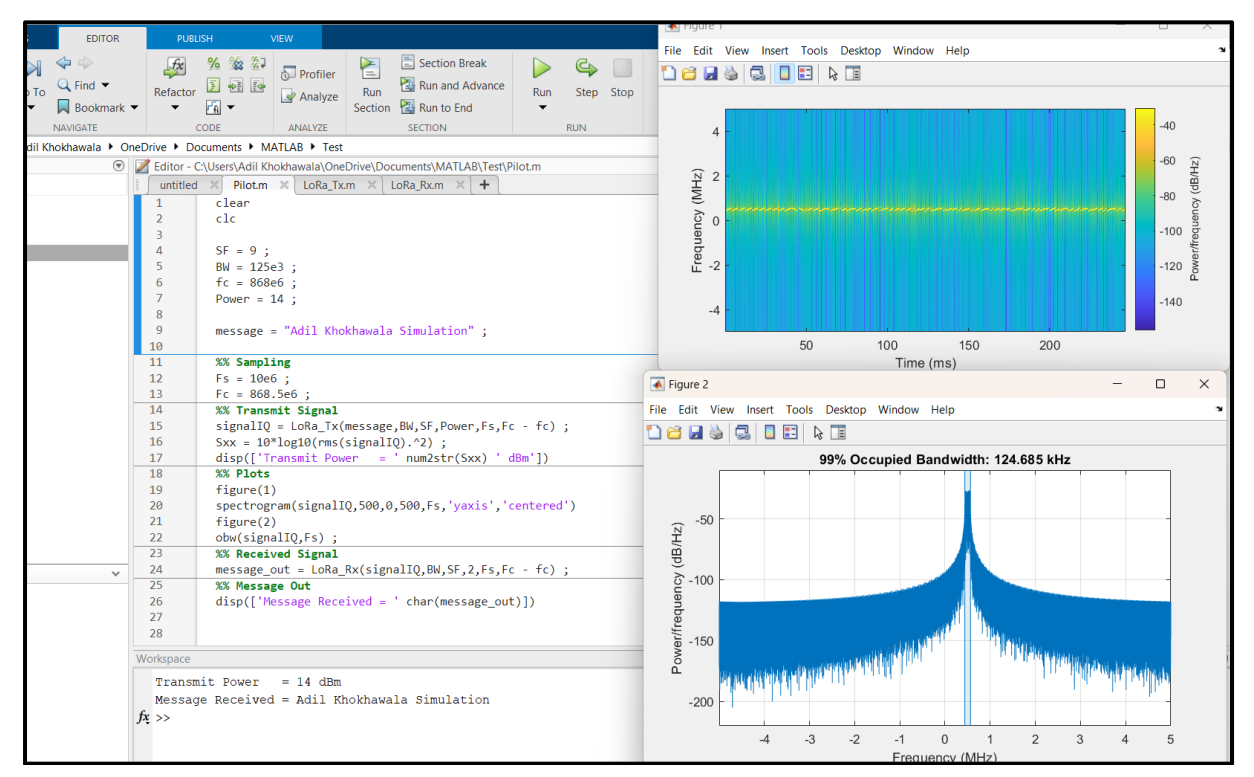

Figure 8: LoRa Beacon Simulation

Factors selected :

- ✓ Spreading Factor (SF) : 9
- ✓ Bandwidth (BW) : 125 KHz
- ✓ Centre Frequency: 868 MHz
- ✓ Power: 14 dBm
- ✓ Message : "Adil Khokhawala Simulation"

**Step 3:** To run the Simulink model for data packet processing, we need to run the Node frame file labelled (*PacketizedData.m*). Upon running this file, the requirements for 10 nodes are sent to the Simulink model where it is being called.

The '*Packetizeddata.m*' file contains the transmitter and receiver codes where the nodes relate to a node 11, i.e. a gateway.

| 📝 Edito | r - Pa | cketizedData10Node.m 💿 🗙 💽 Scopes - Rx Signal Power                                                                  |            |
|---------|--------|----------------------------------------------------------------------------------------------------|------------|
| Pac     | ketize | dData10Nodem 🗶 🕇                                                                                                    |            |
| 16      |        |                                                                                                    | <b>▲</b> ⊘ |
| 17      |        | clear                                                                                                    | Ŭ          |
| 18      |        |                                                                                                    |            |
| 19      |        | % Load AGC and SYNC symbols. They are taken from data sequence "AGC_SYNC_Data"                                       |            |
| 20      |        | load AGC_SYNC_Data; % Load AGC bits, SYNC bits, and st, the QPSK symbol string for DFE training. The training string |            |
| 21      | Ę      | % is the QPSK symbols of the bit string of AGC and                                                                   |            |
| 22      | L      | % SYNC. The modulation rate is 2 bits per symbol.                                                                    |            |
| 23      |        |                                                                                                    |            |
| 24      |        | % Generate Data Frame TxData for all 11 Ndoes (i=1,2,3)                                                              |            |
| 25      | Ę      | for i=1:11                                                                                                    |            |
| 26      |        |                                                                                                    |            |
| 27      |        | TxData.Agc=ppdu_bb(1:50,1); %Load AGC signal, 2 bits per symbol                                                      |            |
| 28      |        | TxData.Sync=ppdu_bb(51:304); %Load Sync Signal, 2 bits per symbol                                                    |            |
| 29      |        |                                                                                                    |            |
| 30      |        | N=(130)*8;                                                                                                    |            |
| 31      |        | PyldLengthD=4+2+2+8+8+8+32+N+32; % PayLoadBitsSize= 4+2+2+8+8+32+N+32 = 1136 @N=130*8.                               |            |
| 32      |        | PyldLength=decimalToBinaryVector(PyldLengthD, 16); % Convert a decimal number to a binary vector                     |            |
| 33      |        |                                                                                                    |            |
| 34      |        | % Add CRC Checksum Using Matlab CRC Generator                                                                        |            |
| 35      |        | <pre>crcGen=comm.CRCGenerator();</pre>                                                                               |            |
| 36      |        | x=logical(PyldLength)'; %CRC-16 with 16 Checksum                                                                     |            |
| 37      |        | <pre>plcrc=crcGen(x);</pre>                                                                                          |            |
| 38      |        | TxData.PayloadLength=PyldLength'; %Load Payload Length                                                               |            |
| 39      |        | TxData.HeaderCrc=plcrc(17:32,1); %Load Header CRC                                                                    |            |
| 40      |        |                                                                                                    |            |
| 41      | Ę      | % Generate the MAC Header                                                                                            |            |
| 42      |        | %   Type 4b   Version 2b   Reserved 2b   To Add 8b   From Add 8b                                                     |            |
| 43      | H      | % Seguence No. 8b  Time Stamp 32b                                                                                    | •          |
|         |        |                                                                                                    | +          |

Figure 9: Creating frame for packets

| 📝 Editor - | - PacketizedData10Node.m 🕞 🗙 🖾 Scopes - Bx Signal Power                                        |     |
|------------|------------------------------------------------------------------------------------------------|-----|
| Packer     |                                                                                                |     |
| 96         | rng(11):                                                                                       | + 0 |
| 97         | TxData, Pavload=randi([0 1], [N 1]):                                                           | - 🔍 |
| 98         | TxData, Pavload (length (TxData, Pavload), 1)=0:                                               |     |
| 99         | PvldBits=[ TxData. Tvpe:                                                                       |     |
| 100        | TxData.Version;                                                                                |     |
| 101        | TxData.Reserved;                                                                               |     |
| 102        | TxData.ToAddress;                                                                              |     |
| 103        | TxData.FromAddress;                                                                            |     |
| 104        | TxData.SequenceNo;                                                                             |     |
| 105        | TxData.Time;                                                                                   |     |
| 106        | TxData.Payload];                                                                               |     |
| 107        |                                                                                                |     |
| 108        | crcGen=comm.CRCGenerator('z^32+z^26+z^23+z^22+z^16+z^11+z^11+z^11+z^8+z^7+z^5+z^4+z^2+z^1+1'); |     |
| 109        | reset(crcGen);                                                                                 |     |
| 110        |                                                                                                |     |
| 111        | PyldCRC=crcGen(PyldBits);                                                                      |     |
| 112        |                                                                                                |     |
| 113        | % Final TxData Frame is                                                                        |     |
| 114        | TxData.PayloadCRC=PyldCRC(length(PyldCRC)-31:length(PyldCRC),1);                               |     |
| 115        | IxSignalBits= [IxData.Agc;                                                                     |     |
| 116        | Ixuata.sync;                                                                                   |     |
| 11/        | IxUata.PayLoadLength;                                                                          |     |
| 118        | IxUata.HeaderLrc;                                                                              |     |
| 119        | IXUATA.IV/PE;                                                                                  |     |
| 120        | Tubers Reconserved                                                                             |     |
| 121        |                                                                                                |     |
| 122        |                                                                                                |     |
| 124        | Tydata Sequencello:                                                                            |     |
| 125        | TxData Time                                                                                    |     |
| 126        | TxData, Payload:                                                                               |     |
| 127        | TxData, Payload(RC1:                                                                           |     |
| 128        | if i==1                                                                                        |     |
| 129        | TxDataBitsN1=TxSignalBits; % Rename the Data Frame for Node1                                   | -   |
| 130        |                                                                                                |     |

Figure 10: Tx\_Data Frame Creation

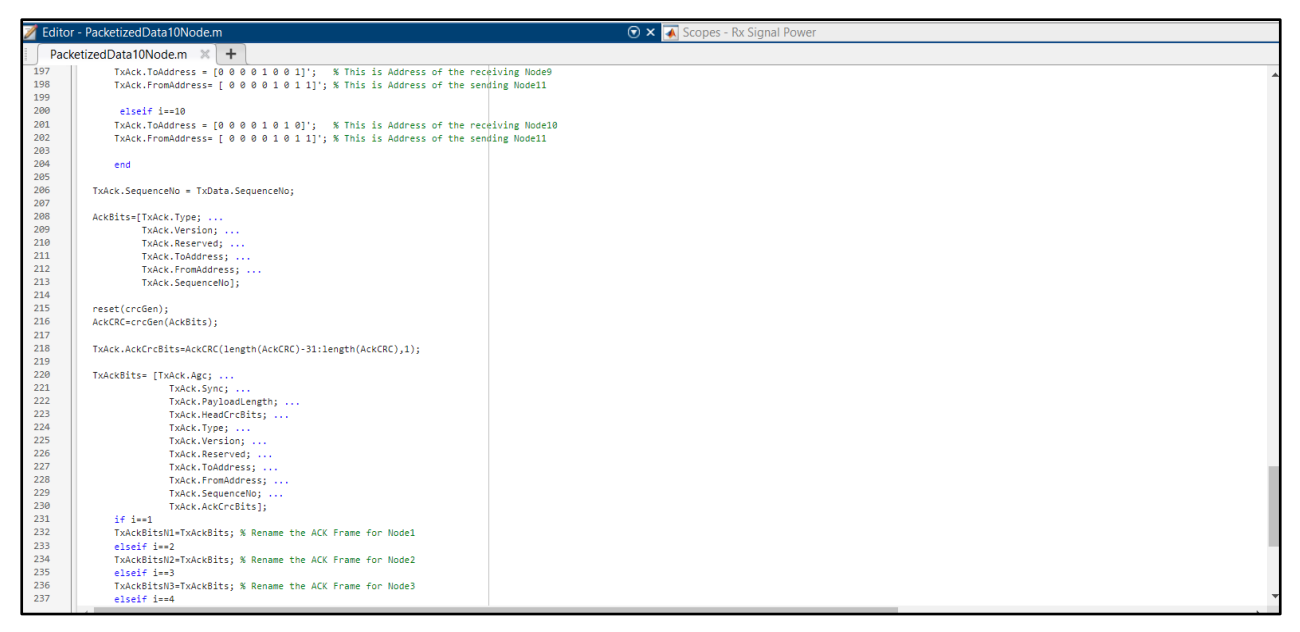

Figure 11: Tx\_Ack Frame Creation

**Step 4:** We must now run the MALTAB data file labelled *"Packetized+Data.mat"*, this file defines all the variables present in the code. Factors like Ts, MDSN, Node definition, bandwidth etc. are defined. These can be run or either loaded from the **".mat"** file.

| Current Folder                                                                                                    | Z Editor - C:\User                                                                                                    | rs\Adil Khokhawala\C                                                                                                    | DneD |
|----------------------------------------------------------------------------------------------------|----------------------------------------------------------------------------------------------------|----------------------------------------------------------------------------------------------------|------|
| 🗋 Name 🔺                                                                                                    | PacketizedDa                                                                                                    | ta.m 🛛 🕂 🕇                                                                                                    |      |
| <ul> <li>slprj</li> <li>gateway.png</li> <li>iot.png</li> <li>LoraNetwork.slx</li> <li>LoraNetwork.slx.autosave</li> <li>LoraNetwork.slxc</li> <li>Packet_Radio_Network_TxRx_lib.slx</li> <li>Packetized_Radio_Node.slxc</li> <li>Packetized+Data.mat</li> <li>PacketizedData.m</li> </ul> | 6 -<br>7 -<br>8<br>9 - f<br>Workspace<br>Name ▲<br>5t<br>tout<br>Ts<br>TxAckBitsN1<br>TxAckBitsN2<br>TxAckBitsN3<br>TxDataBitsN2<br>TxDataBitsN2<br>TxDataBitsN3 | Value           500x1 complex d           600001x1 double           1.0000e-07           400x1 double           400x1 double           400x1 double           1472x1 double           1472x1 double           1472x1 double           1472x1 double |      |

Figure 12: MATLAB data file

**Step 4:** Next step is to run the Simulink file *LoraNetwork.slx*. This runs the created Simulink model in which the network is defined and connected to the gateway in a star topology. Additionally, each node is defined with a transmitter and receiver through Rayleigh SISO channels and AWGN Channel to generate signal. We have used these 2 channels as an alternate because MATLAB does not support lora blocks in Simulink.

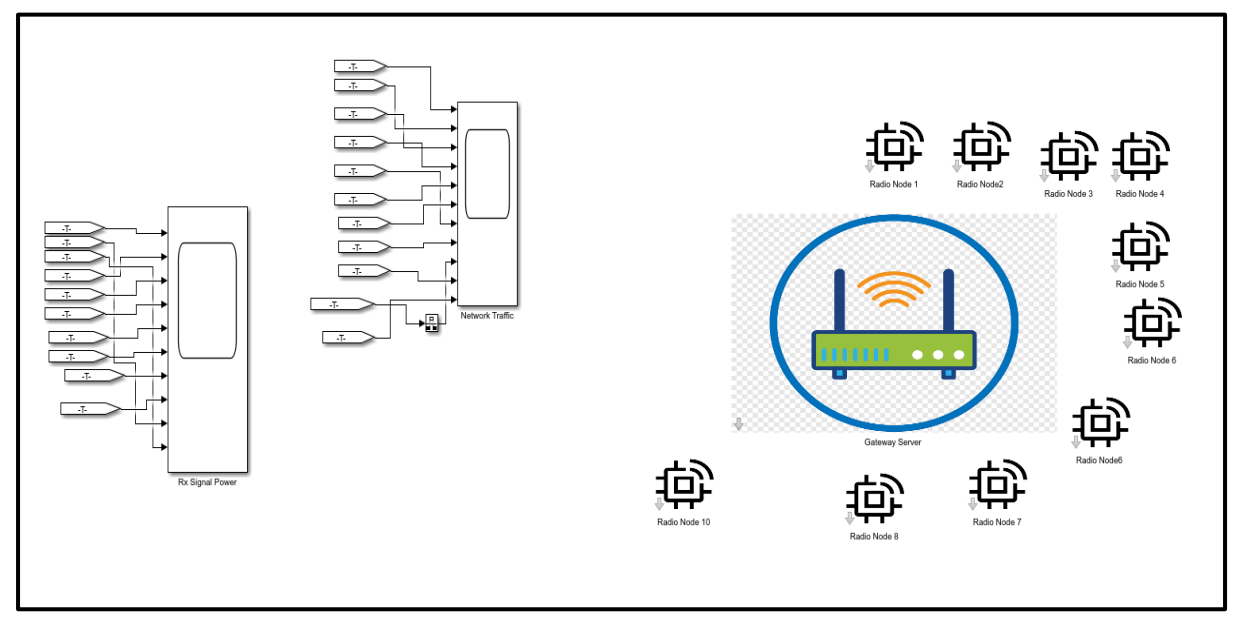

Figure 13: LoRa Network with 10 Nodes

Once the files are run in the order mentioned above the Lora network starts to produce network traffic, i.e. a bidirectional communication takes place between the sensor nodes and the gateway server.

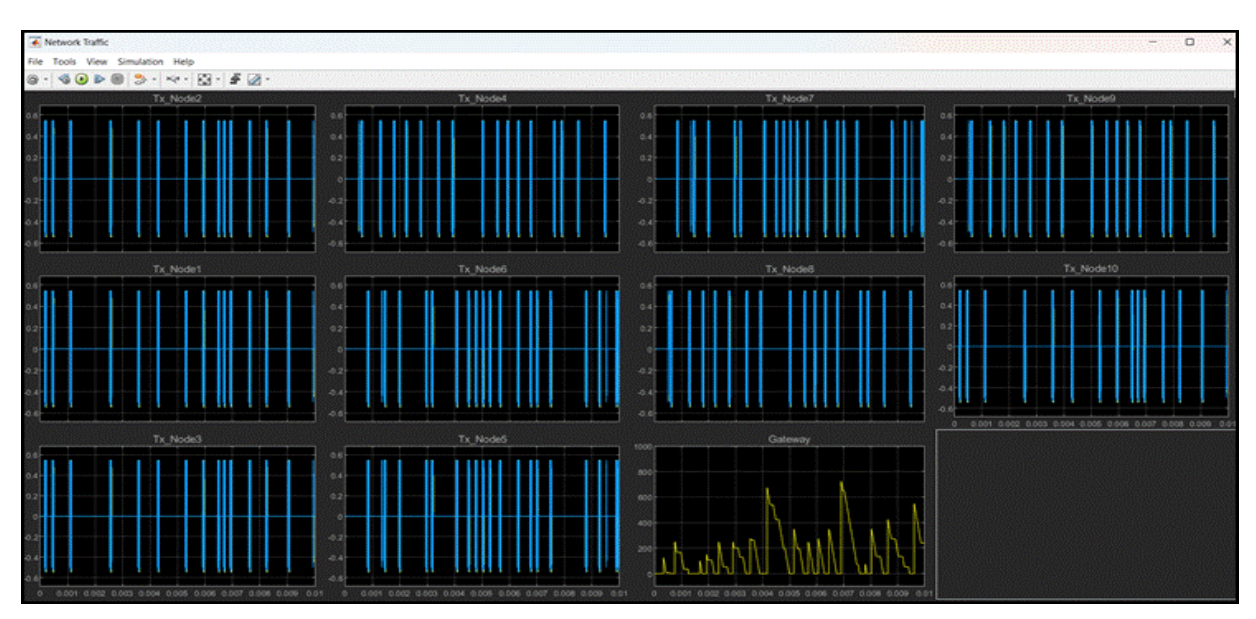

**Figure 14: Transmitted Signals** 

The below image shows the received power at the sensor node end.

| Node1                                                                                             | Node4                                                                                             | Node7                                                                                        | Node10 |
|---------------------------------------------------------------------------------------------------|---------------------------------------------------------------------------------------------------|----------------------------------------------------------------------------------------------|--------|
|                                                                                                   | 22<br>2<br>2<br>2<br>2<br>2<br>2<br>2<br>2<br>2<br>2<br>2<br>2<br>2<br>2<br>2<br>2<br>2<br>2      | ,<br>,,<br>,,<br>,,<br>,,<br>,,<br>,,<br>,,<br>,,<br>,,<br>,,<br>,,<br>,,<br>,               |        |
| Node2                                                                                             | Node5                                                                                             | Node8                                                                                        |        |
|                                                                                                   |                                                                                                   | **<br>**<br>**<br>•••••••••••••••••••••••••••••                                              |        |
| Node3                                                                                             | Node6                                                                                             | Node9                                                                                        |        |
| 22<br>3<br>1<br>1<br>1<br>1<br>1<br>1<br>1<br>1<br>1<br>1<br>1<br>1<br>1<br>1<br>1<br>1<br>1<br>1 | 25<br>3<br>1<br>1<br>1<br>1<br>1<br>1<br>1<br>1<br>1<br>1<br>1<br>1<br>1<br>1<br>1<br>1<br>1<br>1 | 22<br>2<br>1<br>1<br>1<br>1<br>1<br>1<br>1<br>1<br>1<br>1<br>1<br>1<br>1<br>1<br>1<br>1<br>1 |        |

Figure 15: Received Signal Power (Rx)

### **4** Poc Implementation

The Poc of the proposed solution was implemented by the company's research team. The code developed for the time-synchronized random see generator and the code for checking the authenticity at the gateway end were provided to the company. They flashed the code onto the ESP32 Chip and the Prasgate LoRa node. This is a general-purpose chip which is placed before the gateway server. This research does not alter any rule/standard in the LoRa protocol; it only adds an additional layer of security to increase the complexity and time penalty for any attacker that is trying to impersonate a compliant node in the network. Our solution checks the parameter and the random seed value at both ends and matches the timestamp. If the timestamp is less than 5 minutes, it allows the packet to pass through to the application server, else it discards the packet and throws a message stating, **"Rogue Device, Invalid Packet!"**.

Below is an example of how the random seed value is appended to the authentication packet, which increase the complexity of the entire data transmission process and makes it difficult for a threat actor to intercept the packet and disrupt the network.

| <nonce< th=""><th>b'53027dz12c5oJzqRLMrRU0mRz3128930dd3f52e3ea'</th></nonce<> | b'53027dz12c5oJzqRLMrRU0mRz3128930dd3f52e3ea' |
|-------------------------------------------------------------------------------|-----------------------------------------------|
| value>                                                                        |                                               |

#### Figure 6 : Authentication packet

91b'53027dz12c5oJzqRLMrRU0mRz3128930dd3f52e3ea'

Figure 7: Appended packet sent for further transmission.

Below attached are Poc code snippets provided to the company's research team for flashing onto the ESP32 Chip and the Prasgate Lora Node to implement the time-synchronous random seed generator. The code was modified at the company's end for implementing it on the hardware level.

```
#include <stdio.h>
#include <stdlib.h>
#include <time.h>
int generate_random_number() {
   return rand() % 100 + 1;
}
void append_random_number(char *message) {
   int random_number = generate_random_number();
   sprintf(message + strlen(message), " %d", random_number);
}
void append_timestamp(char *message) {
   time_t rawtime;
   struct tm *timeinfo;
   time(&rawtime);
   timeinfo = localtime(&rawtime);
   char buffer[20];
   strftime(buffer, sizeof(buffer), " %Y-%m-%d %H:%M:%S", timeinfo);
strcat(message, buffer);
}
int main() {
   char input_message[1000];
    printf("Enter your message: ");
    fgets(input_message, sizeof(input_message), stdin);
   input_message[strcspn(input_message, "\n")] = '\0';
   char composite output[1000];
   strcpy(composite_output, input_message);
    append_random_number(composite_output);
    append_timestamp(composite_output);
   printf("%s\n", composite_output);
    return 0;
```

Figure 16: Random seed appended to data packet

```
#include <stdio.h>
#include <stdlib.h>
#include <time.h>
#include <string.h>
int generate_random_number() {
    return rand() % 100 + 1;
}
void append_random_number(char *message) {
    int random_number = generate_random_number();
    sprintf(message + strlen(message), " %d", random_number);
void append_timestamp(char *message) {
      time_t rawtime;
struct tm *timeinfo;
     time(&rawtime);
timeinfo = localtime(&rawtime);
     char buffer[20];
strftime(buffer, sizeof(buffer), " %Y-%m-%d %H:%M:%S", timeinfo);
strcat(message, buffer);
}
int is_valid_message(char *composite_output) {
     int random_number_recovered, random_number_generated;
char timestamp[20];
     sscanf(composite_output, "%*[^0-9]%d", &random_number_recovered);
strcpy(timestamp, strrchr(composite_output, ' ') + 1);
     random_number_generated = generate_random_number();
     if (random_number_recovered != random_number_generated) {
             return 0:
     }
     time_t current_time, message_time;
struct tm tm;
```

Figure 17: Gateway checking the authenticity

```
time(&current_time);
sscanf(timestamp, "%d-%d-%d %d:%d:%d",
            &tm.tm_year, &tm.tm_mon, &tm.tm_mday,
            &tm.tm_hour, &tm.tm_min, &tm.tm_sec);
    tm.tm_isdst = -1;
message_time = mktime(&tm);
    long diff = current_time - message_time;
    if (diff < 0) {
    diff = -diff;</pre>
    }
    return diff < 5 * 60; // if the difference between timestamp is less than 5 mins.
3
int main() {
    char input_message[1000];
    rintf("Enter your message: ");
fgets(input_message, sizeof(input_message), stdin);
    input_message[strcspn(input_message, "\n")] = '\0';
    char composite_output[1000];
    strcpy(composite_output, input_message);
append_random_number(composite_output);
    append_timestamp(composite_output);
    if (is_valid_message(composite_output)) {
         printf("Valid packet: %s\n", composite_output);
    } else {
        printf("Rogue Device, Invalid packet: %s\n", composite_output);
    }
    return 0;
```

Figure 18: Gateway checking the authenticity

### **5** Conclusion

The configuration manual contains the detailed steps to execute the implementation process of the research project in a sequential format and makes it easy for any user to understand the flow of the model.

### 6 Monthly Internship Activity Report

The internship commenced on 25<sup>th</sup> September 2023 to 10<sup>th</sup> December 2023.

| <ul> <li>Student Name: Adil Mustafa Khokhawala</li> <li>Student number: 22144188</li> <li>Company: Tynatech Ingeneous Pvt. Ltd.</li> <li>Month Commencing: October 2023</li> <li>1. Introduction to company catalog</li> <li>2. Introductory interaction with Solution team for <ul> <li>a. Water Management solution.</li> <li>b. Tynarace Solutions</li> <li>c. Health Monitoring and Energy monitoring</li> </ul> </li> <li>3. Introduction to LoRaWAN technology</li> <li>4. Research Work <ul> <li>a. Create a deck to summarize two papers on vulnerabilities in LoRaWAN Create a deck to summarize the security vulnerabilities in LoRaWAN network.</li> <li>b. Create a deck for authentication methods, security issues caused due to lack of authentication in LoRaWAN.</li> </ul> </li> <li>5. Work with the ticketing team and engage in troubleshooting calls.</li> </ul> Employer comments Adil puts a lot of effort into his work. He has demonstrated a good grasp of topics and positive attitude while learning and approaching tasks. He has been engaging very well day-to-day activities and in his research topic as well. | <ul> <li>Student Name: Adil Mustafa Khokhawala</li> <li>Student number: 22144188</li> <li>Company: Tynatech Ingeneous Pvt. Ltd.</li> <li>Month Commencing: October 2023</li> <li>1. Introduction to company catalog</li> <li>2. Introductory interaction with Solution team for <ul> <li>a. Water Management solution.</li> <li>b. Tynarace Solutions</li> <li>c. Health Monitoring and Energy monitoring</li> </ul> </li> <li>3. Introduction to LoRaWAN technology</li> <li>4. Research Work <ul> <li>a. Create a deck to summarize two papers on vulnerabilities in LoRaWAN Create a deck to summarize the security vulnerabilities in LoRaWAN network.</li> <li>b. Create a deck for authentication methods, security issues caused due to lack of authentication in LoRaWAN.</li> </ul> </li> <li>5. Work with the ticketing team and engage in troubleshooting calls.</li> </ul> Employer comments Adil puts a lot of effort into his work. He has demonstrated a good grasp of topics and positive attitude while learning and approaching tasks. He has been engaging very well day-to-day activities and in his research topic as well. Student Signature: |        | sion.                                                                                                    |
|----------------------------------------------------------------------------------------------------|----------------------------------------------------------------------------------------------------|--------|----------------------------------------------------------------------------------------------------|
| <ul> <li>Student number: 22144188</li> <li>Company: Tynatech Ingeneous Pvt. Ltd.</li> <li>Month Commencing: October 2023</li> <li>1. Introduction to company catalog</li> <li>2. Introductory interaction with Solution team for <ul> <li>a. Water Management solution.</li> <li>b. Tynarace Solutions</li> <li>c. Health Monitoring and Energy monitoring</li> </ul> </li> <li>3. Introduction to LoRaWAN technology</li> <li>4. Research Work <ul> <li>a. Create a deck to summarize two papers on vulnerabilities in LoRaWAN Create a deck to summarize the security vulnerabilities in LoRaWAN network.</li> <li>b. Create a deck for authentication methods, security issues caused due to lack of authentication in LoRaWAN.</li> </ul> </li> <li>5. Work with the ticketing team and engage in troubleshooting calls.</li> </ul> Employer comments Adil puts a lot of effort into his work. He has demonstrated a good grasp of topics and positive attitude while learning and approaching tasks. He has been engaging very well day-to-day activities and in his research topic as well.                                                | <ul> <li>Student number: 22144188</li> <li>Company: Tynatech Ingeneous Pvt. Ltd.</li> <li>Month Commencing: October 2023</li> <li>1. Introduction to company catalog</li> <li>2. Introductory interaction with Solution team for <ul> <li>a. Water Management solution.</li> <li>b. Tynarace Solutions</li> <li>c. Health Monitoring and Energy monitoring</li> </ul> </li> <li>3. Introduction to LoRaWAN technology</li> <li>4. Research Work <ul> <li>a. Create a deck to summarize two papers on vulnerabilities in LoRaWAN Create a deck to summarize the security vulnerabilities in LoRaWAN network.</li> <li>b. Create a deck for authentication methods, security issues caused due to lack of authentication in LoRaWAN.</li> </ul> </li> <li>5. Work with the ticketing team and engage in troubleshooting calls.</li> </ul> Employer comments Adil puts a lot of effort into his work. He has demonstrated a good grasp of topics and positive attitude while learning and approaching tasks. He has been engaging very well i day-to-day activities and in his research topic as well. Student Signature:                                              | Studen | Name: Adil Mustafa Khokhawala                                                                                                    |
| <ul> <li>Company: Tynatech Ingeneous Pvt. Ltd.</li> <li>Month Commencing: October 2023</li> <li>1. Introduction to company catalog</li> <li>2. Introductory interaction with Solution team for <ul> <li>a. Water Management solution.</li> <li>b. Tynarace Solutions</li> <li>c. Health Monitoring and Energy monitoring</li> </ul> </li> <li>3. Introduction to LoRaWAN technology</li> <li>4. Research Work <ul> <li>a. Create a deck to summarize two papers on vulnerabilities in LoRaWAN Create a deck to summarize the security vulnerabilities in LoRaWAN network.</li> <li>b. Create a deck for authentication methods, security issues caused due to lack of authentication in LoRaWAN.</li> </ul> </li> <li>5. Work with the ticketing team and engage in troubleshooting calls.</li> </ul> Employer comments Adil puts a lot of effort into his work. He has demonstrated a good grasp of topics and positive attitude while learning and approaching tasks. He has been engaging very well day-to-day activities and in his research topic as well.                                                                                  | <ul> <li>Company: Tynatech Ingeneous Pvt. Ltd.</li> <li>Month Commencing: October 2023 <ol> <li>Introductory interaction with Solution team for <ul> <li>Water Management solution.</li> <li>Tynarace Solutions</li> <li>Health Monitoring and Energy monitoring</li> </ul> </li> <li>Introduction to LoRaWAN technology </li> <li>Research Work <ul> <li>Create a deck to summarize two papers on vulnerabilities in LoRaWAN Create a deck to summarize the security vulnerabilities in LoRaWAN network.</li> <li>Create a deck for authentication methods, security issues caused due to lack of authentication in LoRaWAN.</li> </ul> </li> <li>Work with the ticketing team and engage in troubleshooting calls.</li> </ol></li></ul>                                                                                                    | Studen | t number: 22144188                                                                                                    |
| <ul> <li>Month Commencing: October 2023</li> <li>1. Introduction to company catalog</li> <li>2. Introductory interaction with Solution team for <ul> <li>a. Water Management solution.</li> <li>b. Tynarace Solutions</li> <li>c. Health Monitoring and Energy monitoring</li> </ul> </li> <li>3. Introduction to LoRaWAN technology</li> <li>4. Research Work <ul> <li>a. Create a deck to summarize two papers on vulnerabilities in LoRaWAN Create a deck to summarize the security vulnerabilities in LoRaWAN network.</li> <li>b. Create a deck for authentication methods, security issues caused due to lack of authentication in LoRaWAN.</li> </ul> </li> <li>5. Work with the ticketing team and engage in troubleshooting calls.</li> </ul> Employer comments Adil puts a lot of effort into his work. He has demonstrated a good grasp of topics and positive attitude while learning and approaching tasks. He has been engaging very well day-to-day activities and in his research topic as well.                                                                                                    | <ul> <li>Month Commencing: October 2023</li> <li>1. Introduction to company catalog</li> <li>2. Introductory interaction with Solution team for <ul> <li>a. Water Management solution.</li> <li>b. Tynarace Solutions</li> <li>c. Health Monitoring and Energy monitoring</li> </ul> </li> <li>3. Introduction to LoRaWAN technology</li> <li>4. Research Work <ul> <li>a. Create a deck to summarize two papers on vulnerabilities in LoRaWAN Create a deck to summarize the security vulnerabilities in LoRaWAN network.</li> <li>b. Create a deck for authentication methods, security issues caused due to lack of authentication in LoRaWAN.</li> </ul> </li> <li>5. Work with the ticketing team and engage in troubleshooting calls.</li> </ul> Employer comments Adil puts a lot of effort into his work. He has demonstrated a good grasp of topics and positive attitude while learning and approaching tasks. He has been engaging very well i day-to-day activities and in his research topic as well. Student Signature:                                                                                                    | Compa  | ny: Tynatech Ingeneous Pvt. Ltd.                                                                                                    |
| <ol> <li>Introduction to company catalog</li> <li>Introductory interaction with Solution team for         <ul> <li>Water Management solution.</li> <li>Tynarace Solutions                 <li>Health Monitoring and Energy monitoring</li> </li></ul> </li> <li>Introduction to LoRaWAN technology</li> <li>Research Work         <ul> <li>Create a deck to summarize two papers on vulnerabilities in LoRaWAN Create a deck to summarize the security vulnerabilities in LoRaWAN network.</li> <li>Create a deck for authentication methods, security issues caused due to lack of authentication in LoRaWAN.</li> </ul> </li> <li>Work with the ticketing team and engage in troubleshooting calls.</li> </ol>                                                                                                    | <ol> <li>Introduction to company catalog</li> <li>Introductory interaction with Solution team for         <ul> <li>Water Management solution.</li> <li>Tynarace Solutions</li> <li>Tynarace Solutions</li> <li>Health Monitoring and Energy monitoring</li> </ul> </li> <li>Introduction to LoRaWAN technology</li> <li>Research Work         <ul> <li>Create a deck to summarize two papers on vulnerabilities in LoRaWAN Create a deck to summarize the security vulnerabilities in LoRaWAN network.</li> <li>Create a deck for authentication methods, security issues caused due to lack of authentication in LoRaWAN.</li> </ul> </li> <li>Work with the ticketing team and engage in troubleshooting calls.</li> </ol> Employer comments Adil puts a lot of effort into his work. He has demonstrated a good grasp of topics and positive attitude while learning and approaching tasks. He has been engaging very well i day-to-day activities and in his research topic as well. Student Signature:                                                                                                    | Month  | Commencing: October 2023                                                                                                    |
| <ol> <li>Introductory interaction with Solution team for         <ul> <li>Water Management solution.</li> <li>Tynarace Solutions                 <ul> <li>Health Monitoring and Energy monitoring</li> </ul> <li>Introduction to LoRaWAN technology</li> <ul> <li>Research Work</li></ul></li></ul></li></ol>                                                                                                    | <ol> <li>Introductory interaction with Solution team for         <ul> <li>a. Water Management solution.</li> <li>b. Tynarace Solutions</li> <li>c. Health Monitoring and Energy monitoring</li> </ul> </li> <li>Introduction to LoRaWAN technology</li> <li>Research Work         <ul> <li>a. Create a deck to summarize two papers on vulnerabilities in LoRaWAN Create a deck to summarize the security vulnerabilities in LoRaWAN network.</li> <li>b. Create a deck for authentication methods, security issues caused due to lack of authentication in LoRaWAN.</li> <li>Work with the ticketing team and engage in troubleshooting calls.</li> </ul> </li> <li>Employer comments         <ul> <li>Adil puts a lot of effort into his work. He has demonstrated a good grasp of topics and positive attitude while learning and approaching tasks. He has been engaging very well i day-to-day activities and in his research topic as well.</li> </ul> </li> <li>Student Signature:</li></ol>                                                                                                    | 1.     | Introduction to company catalog                                                                                                    |
| <ul> <li>b. Tynarace Solutions</li> <li>c. Health Monitoring and Energy monitoring</li> <li>3. Introduction to LoRaWAN technology</li> <li>4. Research Work <ul> <li>a. Create a deck to summarize two papers on vulnerabilities in LoRaWAN Create a deck to summarize the security vulnerabilities in LoRaWAN network.</li> <li>b. Create a deck for authentication methods, security issues caused due to lack of authentication in LoRaWAN.</li> </ul> </li> <li>5. Work with the ticketing team and engage in troubleshooting calls.</li> </ul>                                                                                                    | <ul> <li>b. Tynarace Solutions</li> <li>c. Health Monitoring and Energy monitoring</li> <li>3. Introduction to LoRaWAN technology</li> <li>4. Research Work <ul> <li>a. Create a deck to summarize two papers on vulnerabilities in LoRaWAN Create a deck to summarize the security vulnerabilities in LoRaWAN network.</li> <li>b. Create a deck for authentication methods, security issues caused due to lack of authentication in LoRaWAN.</li> </ul> </li> <li>5. Work with the ticketing team and engage in troubleshooting calls.</li> </ul> Employer comments Adil puts a lot of effort into his work. He has demonstrated a good grasp of topics and positive attitude while learning and approaching tasks. He has been engaging very well i day-to-day activities and in his research topic as well. Student Signature:                                                                                                    | 2.     | Introductory interaction with Solution team for<br>a Water Management solution                                                                                                    |
| <ul> <li>c. Health Monitoring and Energy monitoring</li> <li>3. Introduction to LoRaWAN technology</li> <li>4. Research Work <ul> <li>a. Create a deck to summarize two papers on vulnerabilities in LoRaWAN Create a deck to summarize the security vulnerabilities in LoRaWAN network.</li> <li>b. Create a deck for authentication methods, security issues caused due to lack of authentication in LoRaWAN.</li> </ul> </li> <li>5. Work with the ticketing team and engage in troubleshooting calls.</li> </ul>                                                                                                    | <ul> <li>c. Health Monitoring and Energy monitoring</li> <li>3. Introduction to LoRaWAN technology</li> <li>4. Research Work <ul> <li>a. Create a deck to summarize two papers on vulnerabilities in LoRaWAN Create a deck to summarize the security vulnerabilities in LoRaWAN network.</li> <li>b. Create a deck for authentication methods, security issues caused due to lack of authentication in LoRaWAN.</li> </ul> </li> <li>5. Work with the ticketing team and engage in troubleshooting calls.</li> </ul>                                                                                                    |        | b. Tynarace Solutions                                                                                                    |
| <ul> <li>3. Introduction to LoRaWAN technology</li> <li>4. Research Work <ul> <li>a. Create a deck to summarize two papers on vulnerabilities in LoRaWAN Create a deck to summarize the security vulnerabilities in LoRaWAN network.</li> <li>b. Create a deck for authentication methods, security issues caused due to lack of authentication in LoRaWAN.</li> </ul> </li> <li>5. Work with the ticketing team and engage in troubleshooting calls.</li> </ul>                                                                                                    | <ol> <li>Introduction to LoRaWAN technology</li> <li>Research Work         <ul> <li>Create a deck to summarize two papers on vulnerabilities in LoRaWAN Create a deck to summarize the security vulnerabilities in LoRaWAN network.</li> <li>Create a deck for authentication methods, security issues caused due to lack of authentication in LoRaWAN.</li> </ul> </li> <li>Work with the ticketing team and engage in troubleshooting calls.</li> </ol> Employer comments Adil puts a lot of effort into his work. He has demonstrated a good grasp of topics and positive attitude while learning and approaching tasks. He has been engaging very well i day-to-day activities and in his research topic as well. Student Signature:                                                                                                    | -      | c. Health Monitoring and Energy monitoring                                                                                                    |
| <ul> <li>4. Research Work <ul> <li>a. Create a deck to summarize two papers on vulnerabilities in LoRaWAN Create a deck to summarize the security vulnerabilities in LoRaWAN network.</li> <li>b. Create a deck for authentication methods, security issues caused due to lack of authentication in LoRaWAN.</li> </ul> </li> <li>5. Work with the ticketing team and engage in troubleshooting calls.</li> </ul> Employer comments Adil puts a lot of effort into his work. He has demonstrated a good grasp of topics and positive attitude while learning and approaching tasks. He has been engaging very well day-to-day activities and in his research topic as well.                                                                                                    | <ul> <li>4. Research Work <ul> <li>a. Create a deck to summarize two papers on vulnerabilities in LoRaWAN Create a deck to summarize the security vulnerabilities in LoRaWAN network.</li> <li>b. Create a deck for authentication methods, security issues caused due to lack of authentication in LoRaWAN.</li> </ul> </li> <li>5. Work with the ticketing team and engage in troubleshooting calls.</li> </ul> Employer comments Adil puts a lot of effort into his work. He has demonstrated a good grasp of topics and positive attitude while learning and approaching tasks. He has been engaging very well i day-to-day activities and in his research topic as well. Student Signature:                                                                                                    | 3.     | Introduction to LoRaWAN technology                                                                                                    |
| <ul> <li>a. Create a deck to summarize two papers on vulnerabilities in LoRaWAN<br/>Create a deck to summarize the security vulnerabilities in LoRaWAN<br/>network.</li> <li>b. Create a deck for authentication methods, security issues caused due to lack<br/>of authentication in LoRaWAN.</li> <li>5. Work with the ticketing team and engage in troubleshooting calls.</li> </ul> Employer comments Adil puts a lot of effort into his work. He has demonstrated a good grasp of topics and<br>positive attitude while learning and approaching tasks. He has been engaging very well<br>day-to-day activities and in his research topic as well.                                                                                                    | <ul> <li>a. Create a deck to summarize two papers on vulnerabilities in LoRaWAN<br/>Create a deck to summarize the security vulnerabilities in LoRaWAN<br/>network.</li> <li>b. Create a deck for authentication methods, security issues caused due to lack<br/>of authentication in LoRaWAN.</li> <li>5. Work with the ticketing team and engage in troubleshooting calls.</li> </ul> Employer comments Adil puts a lot of effort into his work. He has demonstrated a good grasp of topics and 1<br>positive attitude while learning and approaching tasks. He has been engaging very well i<br>day-to-day activities and in his research topic as well. Student Signature:                                                                                                    | 4.     | Research Work                                                                                                    |
| <ul> <li>Create a deck to summarize the security vulnerabilities in LokaWAN network.</li> <li>b. Create a deck for authentication methods, security issues caused due to lack of authentication in LoRaWAN.</li> <li>5. Work with the ticketing team and engage in troubleshooting calls.</li> </ul> Employer comments Adil puts a lot of effort into his work. He has demonstrated a good grasp of topics and positive attitude while learning and approaching tasks. He has been engaging very well a day-to-day activities and in his research topic as well.                                                                                                    | Create a deck to summarize the security vulnerabilities in LoRaWAN network.         b. Create a deck for authentication methods, security issues caused due to lack of authentication in LoRaWAN.         5. Work with the ticketing team and engage in troubleshooting calls.         Employer comments         Adil puts a lot of effort into his work. He has demonstrated a good grasp of topics and positive attitude while learning and approaching tasks. He has been engaging very well i day-to-day activities and in his research topic as well.         Student Signature:                                                                                                    | a.     | Create a deck to summarize two papers on vulnerabilities in LoRaWAN                                                                                                    |
| <ul> <li>b. Create a deck for authentication methods, security issues caused due to lack of authentication in LoRaWAN.</li> <li>5. Work with the ticketing team and engage in troubleshooting calls.</li> </ul> Employer comments Adil puts a lot of effort into his work. He has demonstrated a good grasp of topics and positive attitude while learning and approaching tasks. He has been engaging very well day-to-day activities and in his research topic as well.                                                                                                    | <ul> <li>b. Create a deck for authentication methods, security issues caused due to lack of authentication in LoRaWAN.</li> <li>5. Work with the ticketing team and engage in troubleshooting calls.</li> <li>Employer comments</li> <li>Adil puts a lot of effort into his work. He has demonstrated a good grasp of topics and positive attitude while learning and approaching tasks. He has been engaging very well i day-to-day activities and in his research topic as well.</li> <li>Student Signature:</li></ul>                                                                                                    |        | network.                                                                                                    |
| of authentication in LoRaWAN.<br>5. Work with the ticketing team and engage in troubleshooting calls.<br>Employer comments<br>Adil puts a lot of effort into his work. He has demonstrated a good grasp of topics and<br>positive attitude while learning and approaching tasks. He has been engaging very well<br>day-to-day activities and in his research topic as well.                                                                                                    | of authentication in LoRaWAN.         5. Work with the ticketing team and engage in troubleshooting calls.         Employer comments         Adil puts a lot of effort into his work. He has demonstrated a good grasp of topics and positive attitude while learning and approaching tasks. He has been engaging very well i day-to-day activities and in his research topic as well.         Student Signature:                                                                                                    |        | b. Create a deck for authentication methods, security issues caused due to lack                                                                                                    |
| <ul> <li>Work with the ticketing team and engage in troubleshooting cans.</li> <li>Employer comments</li> <li>Adil puts a lot of effort into his work. He has demonstrated a good grasp of topics and positive attitude while learning and approaching tasks. He has been engaging very well aday-to-day activities and in his research topic as well.</li> </ul>                                                                                                    | 3. Work with the theketing team and engage in troubleshooting cars.         Employer comments         Adil puts a lot of effort into his work. He has demonstrated a good grasp of topics and positive attitude while learning and approaching tasks. He has been engaging very well i day-to-day activities and in his research topic as well.         Student Signature:                                                                                                    | 5      | of authentication in LoRaWAN.                                                                                                    |
| Employer comments<br>Adil puts a lot of effort into his work. He has demonstrated a good grasp of topics and<br>positive attitude while learning and approaching tasks. He has been engaging very well<br>day-to-day activities and in his research topic as well.                                                                                                    | Employer comments          Adil puts a lot of effort into his work. He has demonstrated a good grasp of topics and positive attitude while learning and approaching tasks. He has been engaging very well i day-to-day activities and in his research topic as well.         Student Signature:                                                                                                    | 5.     | work with the ticketing team and engage in troubleshooting cans.                                                                                                    |
| Adil puts a lot of effort into his work. He has demonstrated a good grasp of topics and positive attitude while learning and approaching tasks. He has been engaging very well day-to-day activities and in his research topic as well.                                                                                                    | Adil puts a lot of effort into his work. He has demonstrated a good grasp of topics and positive attitude while learning and approaching tasks. He has been engaging very well i day-to-day activities and in his research topic as well.         Student Signature:                                                                                                    | Emplo  | ver comments                                                                                                    |
| Adil puts a lot of effort into his work. He has demonstrated a good grasp of topics and positive attitude while learning and approaching tasks. He has been engaging very well day-to-day activities and in his research topic as well.                                                                                                    | Adil puts a lot of effort into his work. He has demonstrated a good grasp of topics and positive attitude while learning and approaching tasks. He has been engaging very well i day-to-day activities and in his research topic as well.  Student Signature:                                                                                                    |        |                                                                                                    |
| day-to-day activities and in his research topic as well.                                                                                                    | Joshi ve dandae winde realining and approaching tasks. He has been engaging very wen he day-to-day activities and in his research topic as well.         Student Signature:                                                                                                    | Adi    | puts a lot of effort into his work. He has demonstrated a good grasp of topics and tive attitude while learning and approaching tasks. He has been engaging very well i                                                                                                    |
|                                                                                                    | Student Signature:Date: 01/11/2023                                                                                                    | day    | to-day activities and in his research topic as well.                                                                                                    |
|                                                                                                    | Student Signature:Date: 01/11/2023                                                                                                    |        |                                                                                                    |
|                                                                                                    | Student Signature:Date:Date:D                                                                                                    |        | Adat                                                                                                    |
| Adut                                                                                                    |                                                                                                    | Studen | t Signature:Date:Date:AAtE:AAtE: |

### **Monthly Internship Activity Report**

The Internship Activity Report is a 1-page monthly summary of the activities performed by you and what you have learned during that month. The Internship Activity Report must be signed off by your Company and included in the configuration manual as part of the portfolio submission.

Student Name: Adil Mustafa Khokhawala

Student number: 22144188

#### Company: Tynatech Ingeneous Pvt. Ltd.

Month Commencing: November 2023

- Configuration of LoRaWAN Chip, Chip no. PRASGATE LORA node with LoRa Chip SX1276 & SX1278.
- 2. Hands-on configuration for the current solutions implemented in the company.
  - a. Water Management solution.
  - b. Tynarace Solutions
  - c. Health Monitoring and Energy monitoring
- 3. Research Work
  - a. Simulation environment setup in MATLAB
  - b. Create a working node-to-node connection in LoRaWAN
  - c. Implement the working LoRaWAN network with at least 6 nodes
  - d. Simulate improvements in the authentication mechanism

5. Coordinate with operations team on repetitive problems arising in the tickets, engage in troubleshooting calls.

Employer comments

Adil always takes an initiative to learn. He has a positive attitude towards any task assigned to him and engages himself in KT sessions to enhance his learning. The research and Operations team were happy with his performance.

| Student Signature:             | Add | _Date: <u>30/11/2023</u> |
|--------------------------------|-----|--------------------------|
| Industry Supervisor Signature: | 2.P | Date: <u>30/11/2023</u>  |